画面解説(もでりんV3)

[もでりんV1の解説] [もでりんV2の解説]

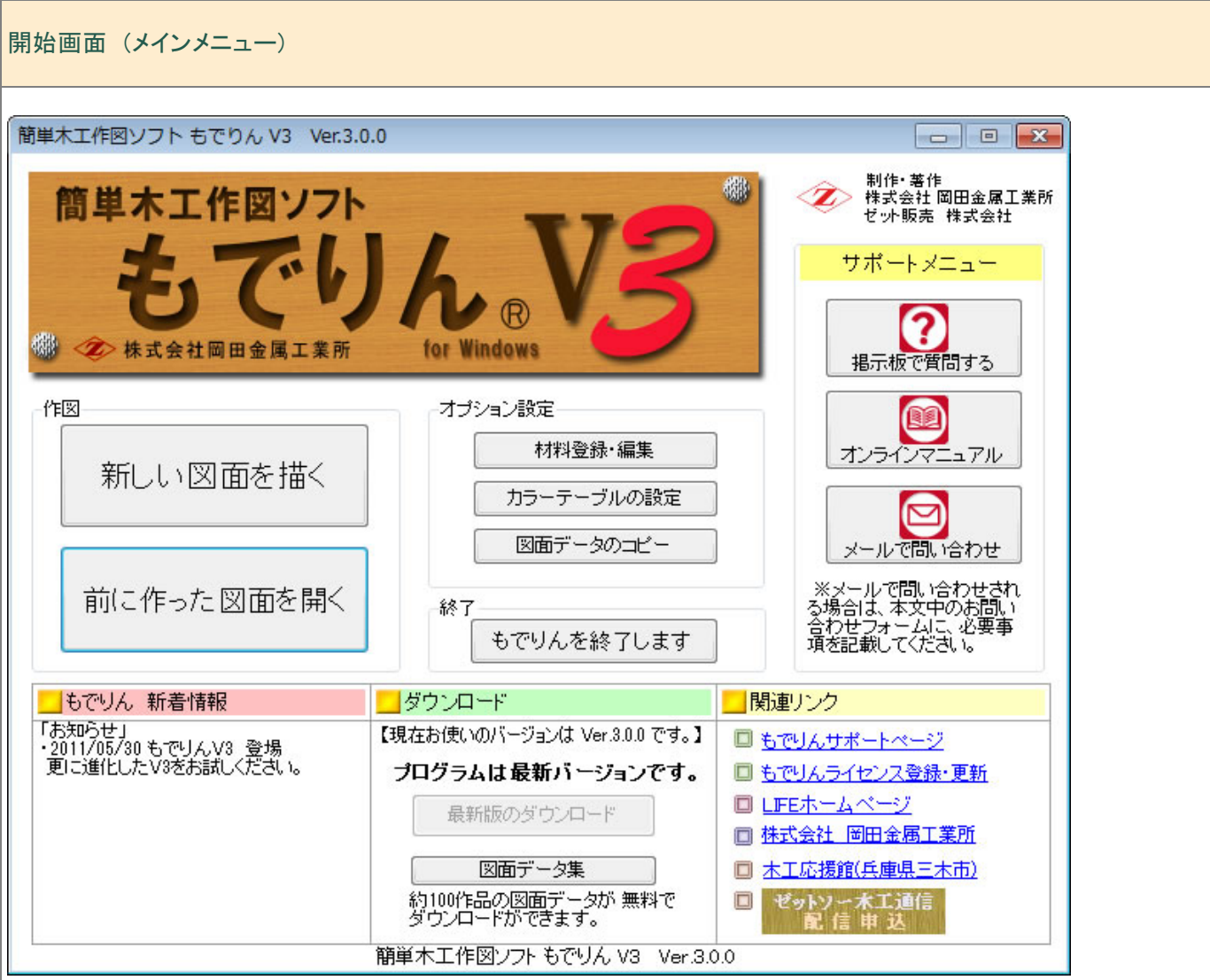

#### - 起動 -

・[新しい図面を描く] 新規で図面を作る場合に使用します。タイトル名を入力する画面が表示されます。 作品名を入力し、[OK]を押して下さい。

・「前に作った図面を開く] 以前保存した図面を呼び出して編集したいときに使用します。

### - オプション設定 -

・[<u>材料登録・編集</u>] 使用する材料を一括して編集出来ます。 普段使用する材料を上部に移動したり、使わない材料は削除したりできます。 また、その反対に、登録されていない材料を新たに追加することも出来ます。 普段使用する材料を確認してください。

・[カラーテーブルの設定] 部材識別用の色の変更をします。

・[図面データのコピー] 図面データを別のフォルダへ移動できます。

## - 終了-

・[**もでりんを終了します**] プログラムを終了します。

- サポートメニュー -

各サイトへのリンクが登録されています。リンクを選択するとブラウザーが起動し、各画面が表示されます。 ※IE以外のブラウザーに対応しました。

- おしらせ -

新着情報やダウンロード情報を表示します。毎回起動時に更新されます。

## 作図画面

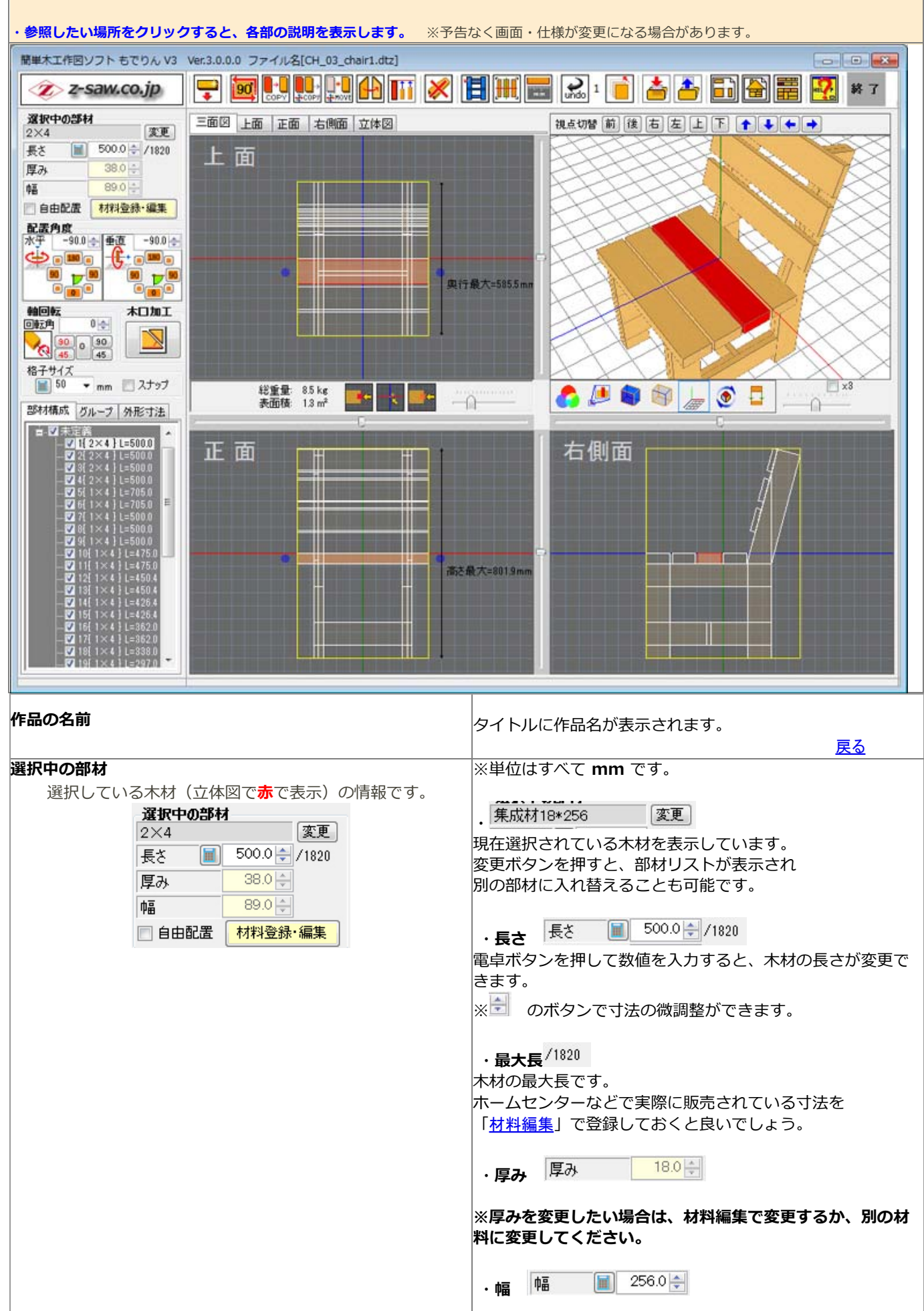

| I                                                                      | 1                                                                                                    |
|------------------------------------------------------------------------|----------------------------------------------------------------------------------------------------|
|                                                                        | 電卓ボタン <sup>)</sup> を押して、数値を入力すると木材の幅が<br>変更できます。<br>※[ <b>自由配置</b> ]にチェックを入れると、幅変更ができます。                                                                   |
|                                                                        | ·自由配置 🔽 自由配置                                                                                                    |
|                                                                        | 主に、合板(コンパネ・集成材等)の板材で<br>長さ・幅を指定する場合は自由配置にチェックします。<br>※通常は材料登録の際の設定が適用されていますので、<br>ここで修正する必要はありません。<br>※特殊なケースとして、たとえば 1x4の材料から<br>1x2の材料を切り出したい場合にチェックします。 |
|                                                                        | 最大幅<br>・最大幅 89                                                                                                    |
|                                                                        | [ <b>自由配置</b> ]にチェックを入れると板材の幅が表示されます。<br>部材の幅寸法はこの範囲内で指定出来ます。                                                                                              |
|                                                                        | <u>戻る</u>                                                                                                    |
| 材料登録編集                                                                 | POINT                                                                                                    |
| 材料登録・編集                                                                | ・ 木材を追加したり、サイズを変更したりできます。<br><u>詳細はこちら</u>                                                                                                    |
|                                                                        | <u>戻る</u>                                                                                                    |
| 配置角度                                                                   | ・配置角度<br>・ たでりんい3 では、360度の配置が可能です                                                                                                    |
| 配置角度<br>水平 -90.0 ◆ 垂直 -90.0 ◆<br>● ● ● ● ● ● ● ● ● ● ● ● ● ● ● ● ● ● ● | 水平・垂直角度は 0度を起点とし、時計回りをプラス、<br>反時計回りをマイナスとして表記されます。                                                                                                    |
|                                                                        | 記置内度はホー内度と並固内度の2000年かできます。<br>3面図上での角度配置と連動しています。<br>※3面図上での角度配置は <u>こちら</u> 。                                                                             |
|                                                                        | 水平角度->垂直角度の順に設定を行うと簡単に<br>角度指定ができます。                                                                                                    |
|                                                                        | <u>戻る</u>                                                                                                    |
| 木材の芯を中心に回転                                                             |                                                                                                    |
| <b>軸回転</b><br>回転角 0 余<br>30 0 30<br>45                                 | 材料の芯を中心とした回転を-90~+90度の範囲で<br>調整できます。                                                                                                    |
| ね フ ユ ノ ブ                                                              |                                                                                                    |
| 格子サイズ<br>■ 50 ▼ mm ■ スナップ                                              | 図面上のマス目のサイスです。<br>作品の寸法の目安として使います。<br>※手入力でも変更できますが最小値は10mmです。<br>スナップをチェックすると、線が交差している場所に<br>部材の位置合わせができます。                                               |
|                                                                        | <br>  戻る                                                                                                    |
| 部材構成                                                                   | 現在使用されている材料の一覧が、リストで表示されます。                                                                                                    |
| 払<br>張<br>機                                                            | 例えば、椅子を例にすると、椅子の各部位(背もたれ、足など)<br>をグループ別に分けることで、部材がどこあるか判別しや<br>すくなります。                                                                                     |
| 用已                                                                     | 部材をドラッグし別のグループ上でドロップすることにより<br>グループ間の移動もできます。                                                                                                    |

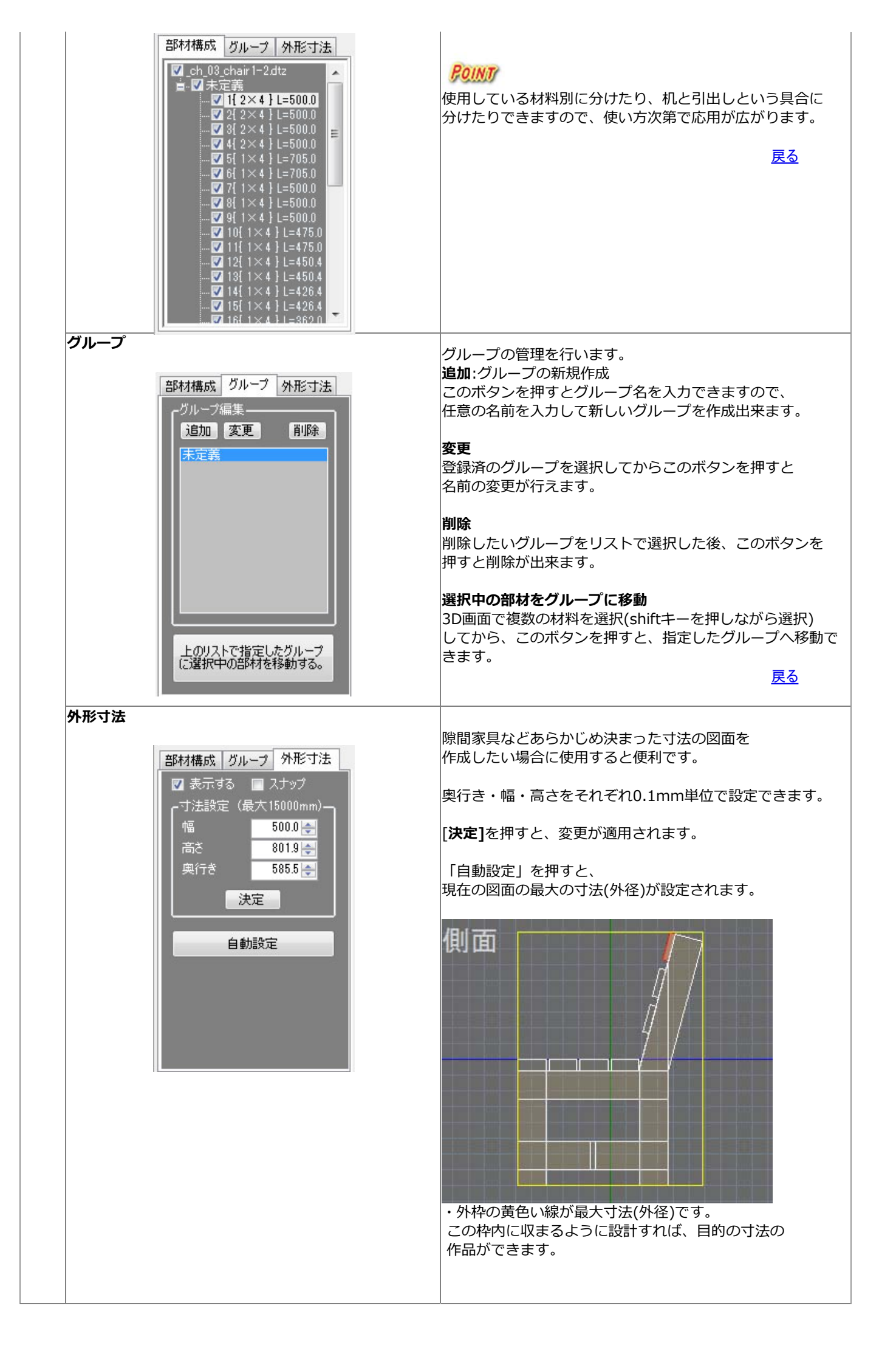

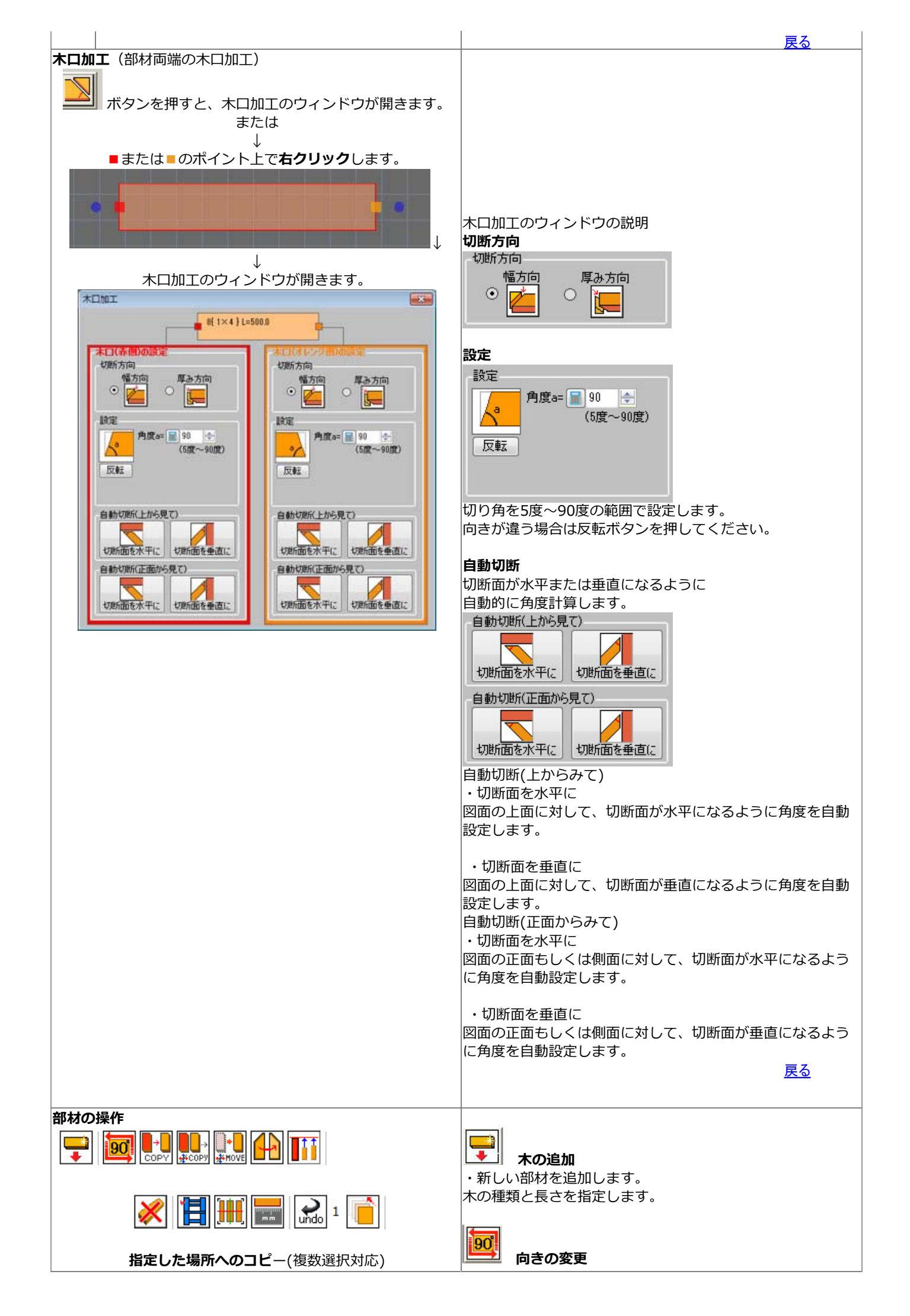

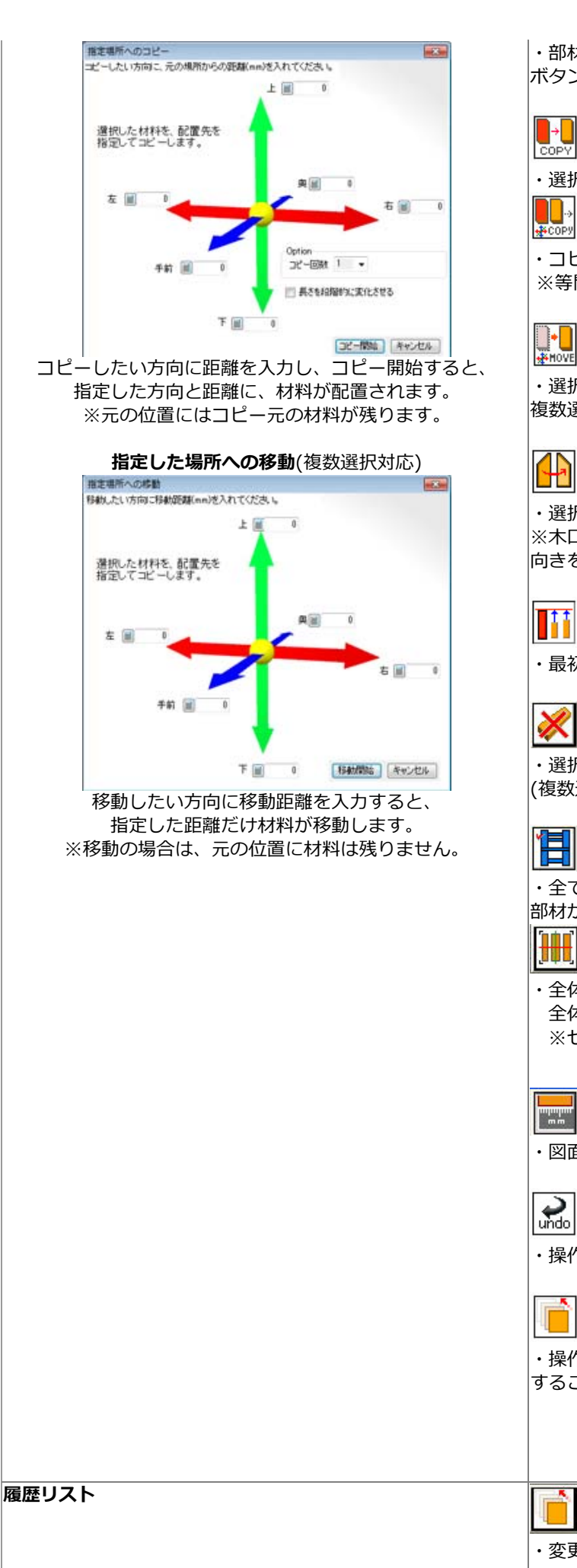

・部材の向きを変更できます。 ボタンを押すたびに90度ずつ向きが変わります。

# → COPY JL-

・選択している部材(立体図で赤の表示)をコピーします。

一括コピー

・コピー回数を指定して、連続でコピーします。 ※等間隔で材料を並べる際に便利です。

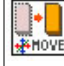

# ₩HOVE 移動

・選択している材料の位置を移動します。 複数選択している場合は、まとめて移動出ます。

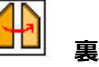

# 裏返す

・選択している部材の裏表を入れ替えます。 ※木口カットをしているときに、カット方向の 向きを変えるときに使用できます。

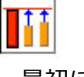

# 整列

・最初に選択した材料に他の材料をそろえます。

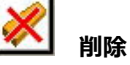

・選択している部材が削除されます。 (複数選択している場合は選択した全てを削除します)

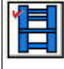

# 

・全ての木材を選択します。(立体図で全ての 部材が複数選択状態の青表示になります)

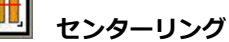

・全体の配置位置が中央からずれている場合に、 全体をセンター(中央)へ移動します。 ※センター移動すると、3D画面が見やすくなります。

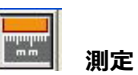

・図面上の距離を測定します。

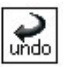

一つ戻る

・操作の一つ手前の状態に戻します。

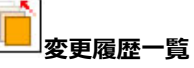

・操作履歴の一覧が表示され、履歴のリストをクリック することで、過去の時点まで戻すことができます。

戻る

・変更履歴の一覧を表示します。

履歴の使い方

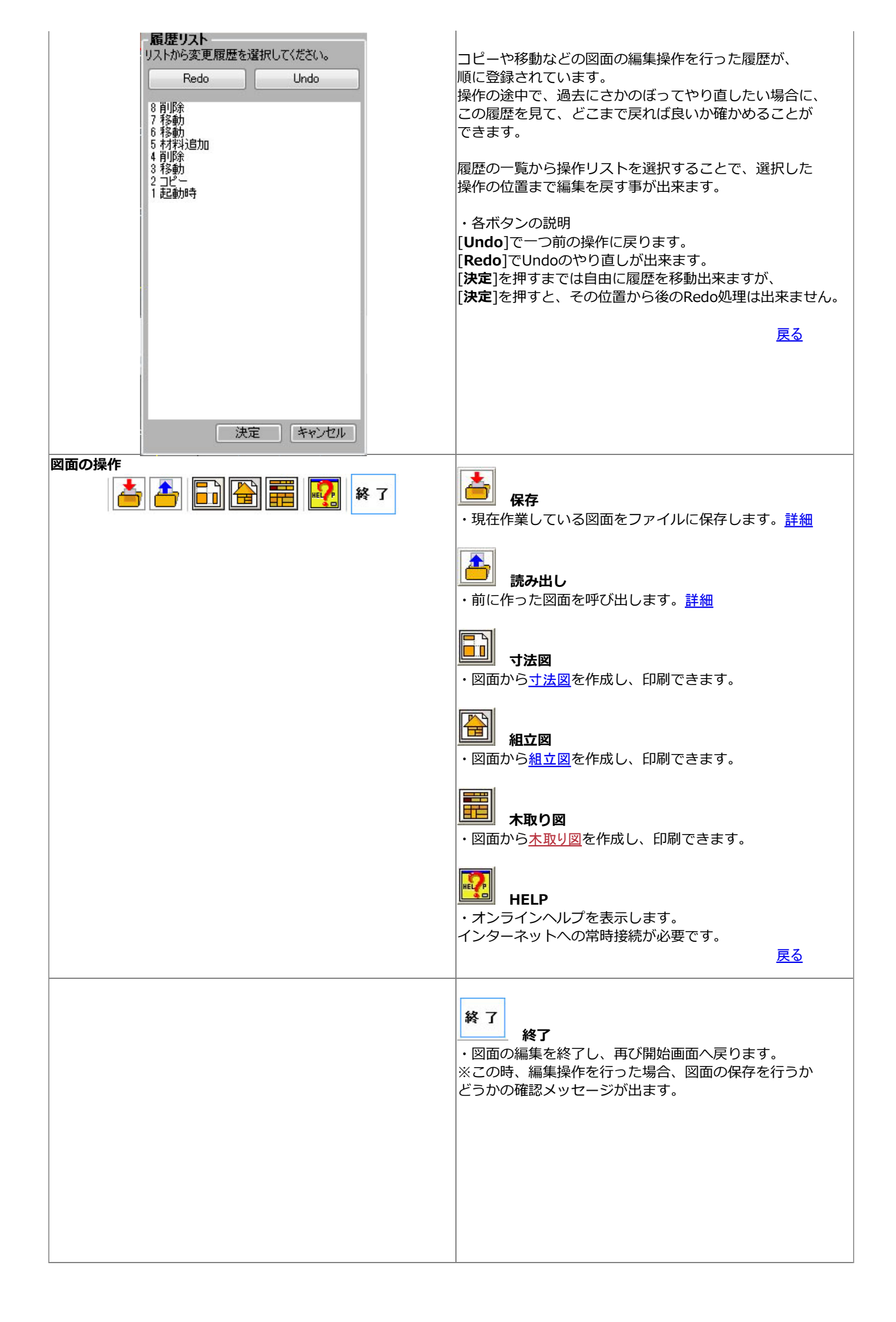

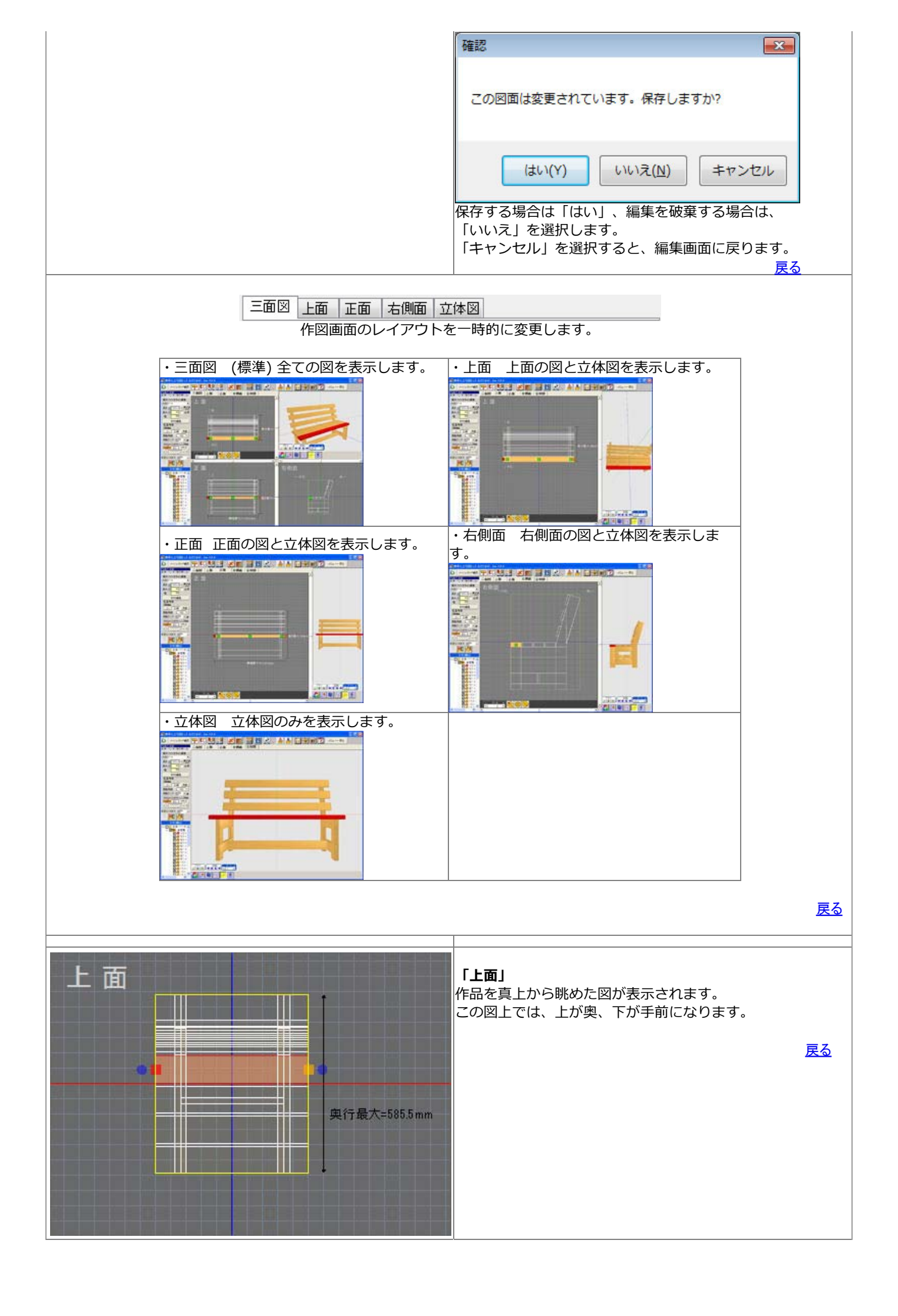

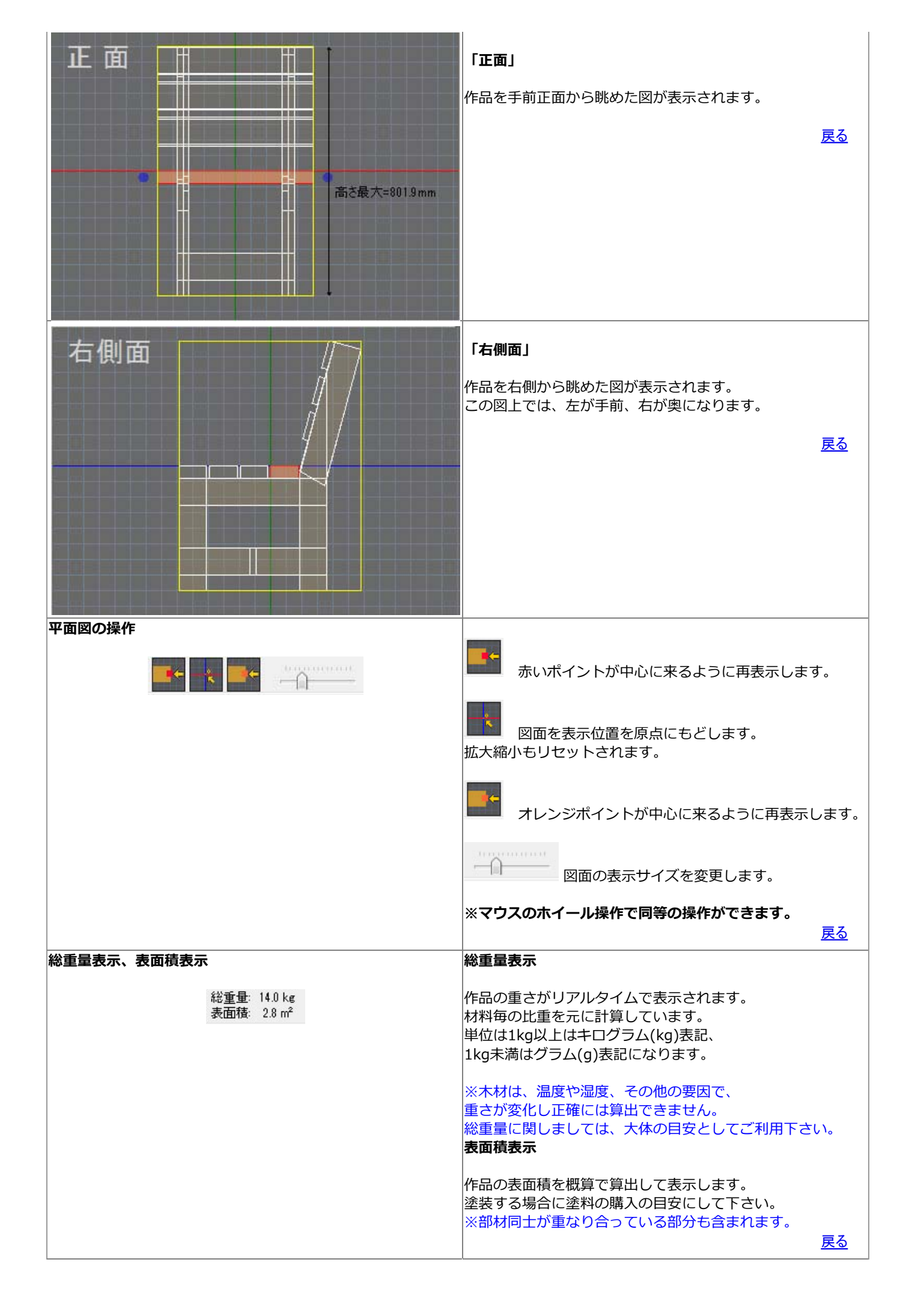

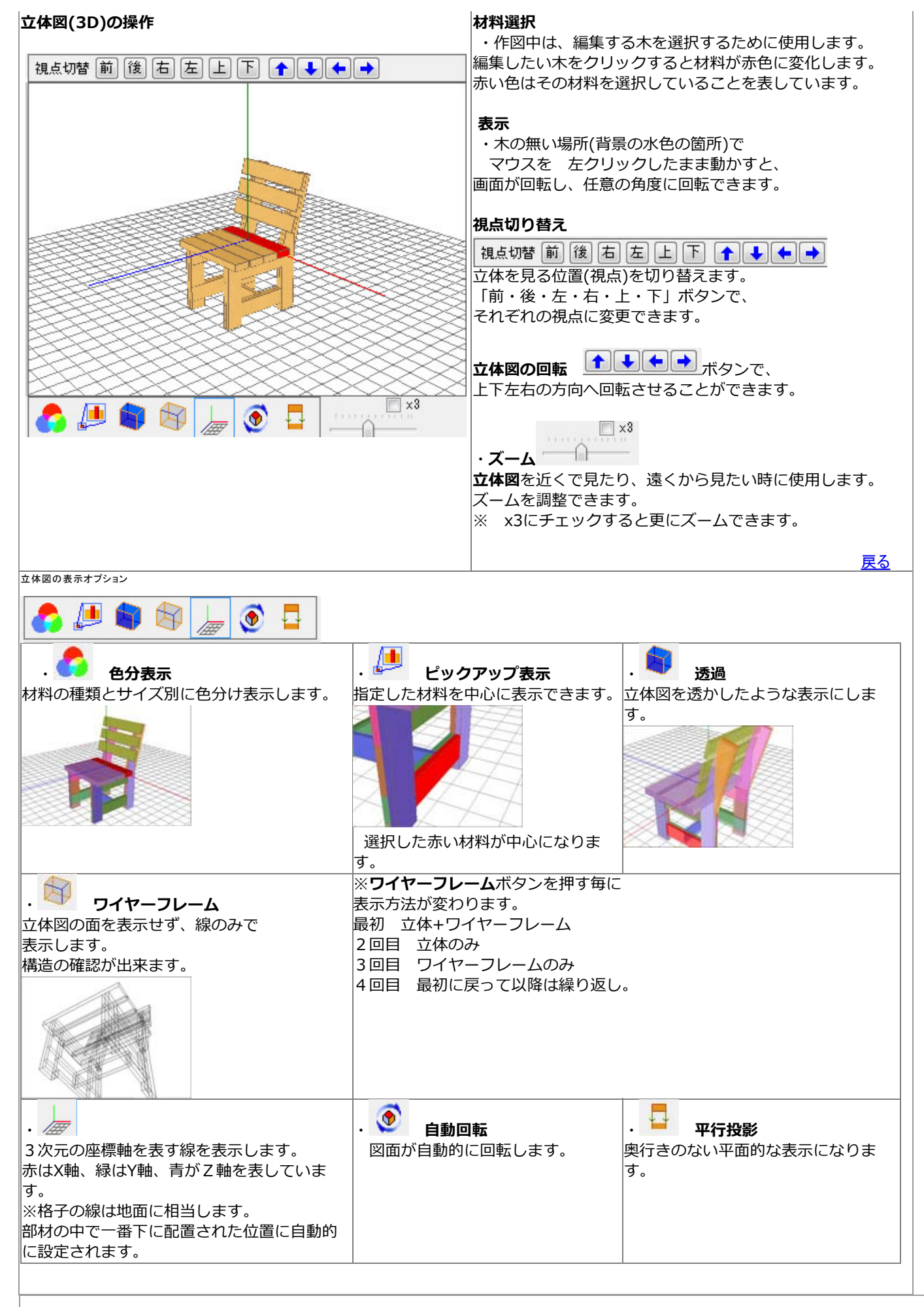

カラーテーブルの設定

Top^

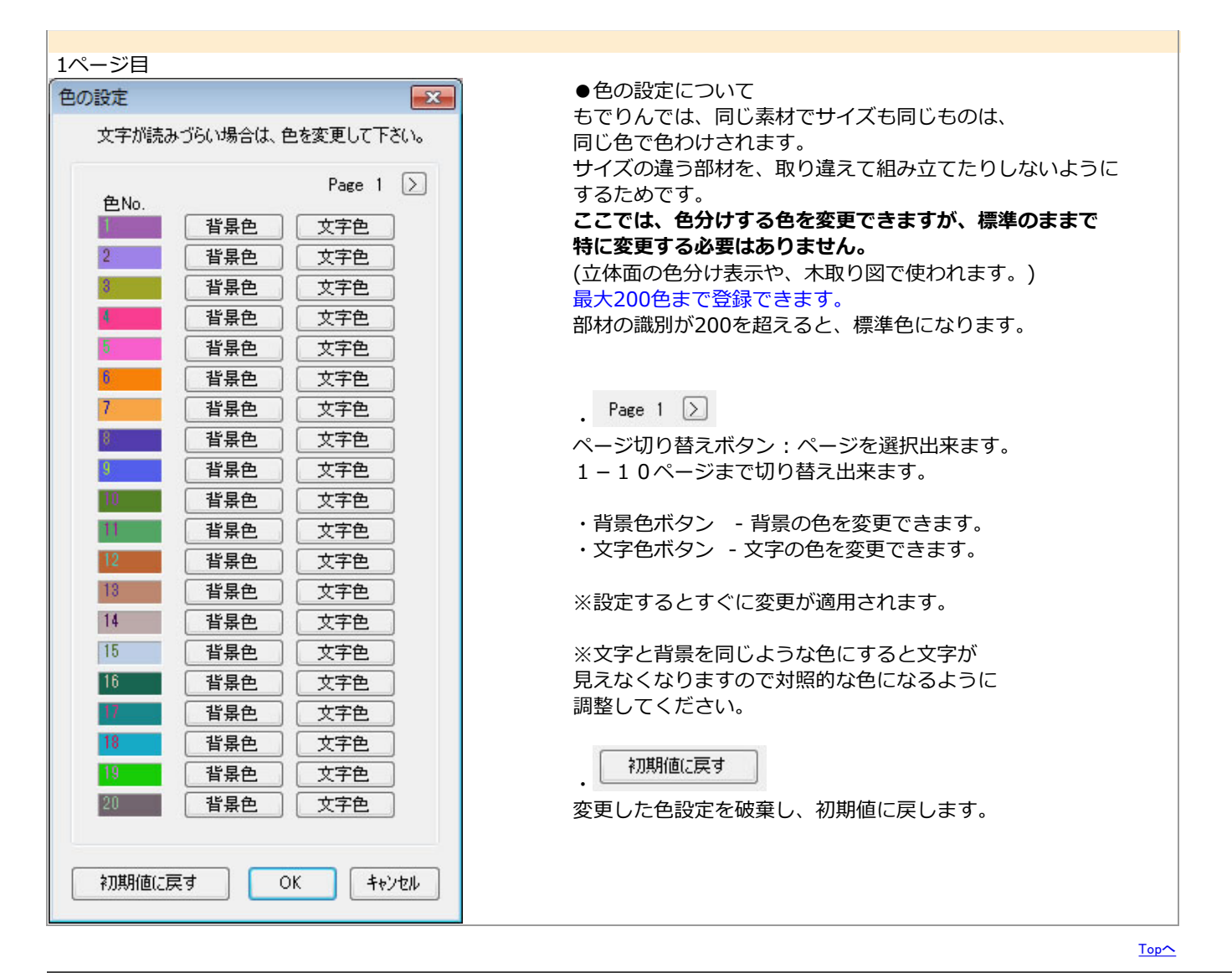

| の選択                                               |                                            |         |                           |
|---------------------------------------------------|--------------------------------------------|---------|---------------------------|
| 前回使用したフォルダ 図面フォルダ                                 | サンブル図面                                     | イメージ表示は | の替 エクスプローラ起動              |
| +ルダー C.¥Users¥PSA7OKADA.000¥Documents¥modelinV2¥E | ATA org                                    | フォルダ変更  |                           |
| 込み頭文字 ? すべて → 適用                                  |                                            |         |                           |
| 77/11/25                                          | 作成日時                                       | ファイルタイプ | -110                      |
| la de                                             | 2010/53/11 20.53.10                        | 10      | 7701                      |
|                                                   | 2010/07/14 03:07:19                        | V2      |                           |
| njorjoniz<br>24.01 banch dti                      | 2010/57/14 05:57:19                        | V2      |                           |
| sh 01 bench dta                                   | 2010/07/14 03:07:19<br>2010/57/14 09:57-10 | V2      | Constantine to the second |
| n jo rjuench drz                                  | 2010/57/14 03:57:19                        | V2      |                           |
| 3H 83 chair1dtz                                   | 2010/57/14 03:57:19                        | 1/2     |                           |
| th 03 chair 1 2 dtz                               | 2010/57/14 03:57:19                        | v2      |                           |
| ch 03 chair 1-2 dtz                               | 2011/54/03 12:54:26                        | V2      |                           |
| CH 04 bench2dtz                                   | 2010/57/14 03:57:19                        | V2      |                           |
| CH 05 stool1dtz                                   | 2010/57/14 03:57:19                        | V2      |                           |
| ch 06 chair2dtz                                   | 2010/57/14 03:57:19                        | V2      |                           |
| ch 07 ch.dtz                                      | 2010/57/14 03:57:19                        | V2      |                           |
| ch_08 chair4.dtz                                  | 2010/57/14 08:57:19                        | V2      |                           |
| ch_08 chair4_test01.dtz                           | 2010/57/14 03:57:19                        | V2      |                           |
| ch_09_chair5.dtz                                  | 2010/57/14 03:57:19                        | V2      |                           |
| ch_10_stool2.dtz                                  | 2010/57/14 03:57:19                        | V2      |                           |
| demo バイクガレージ dtz                                  | 2010/57/14 03:57:19                        | V2      |                           |
| demo犬小屋dtz                                        | 2010/57/14 03:57:19                        | V2      |                           |
| 3D_01_gardenchair.dtf                             | 2010/57/14 03:57:19                        | V1      |                           |
| 3D_02_gardentable.dtf                             | 2010/57/14 03:57:19                        | V1      |                           |
| 3D_03_flowerstand3steps.dtf                       | 2010/57/14 03:57:19                        | VI      |                           |
| rd 83 flowerstand3stens.dtz                       | 2010/57/14 03:57:19                        | V2 .    |                           |
|                                                   |                                            |         |                           |

│・図面データを呼び出す画面です。 前回使用したフォルダーーーひとつ前に開いたフォルダーに移動します。

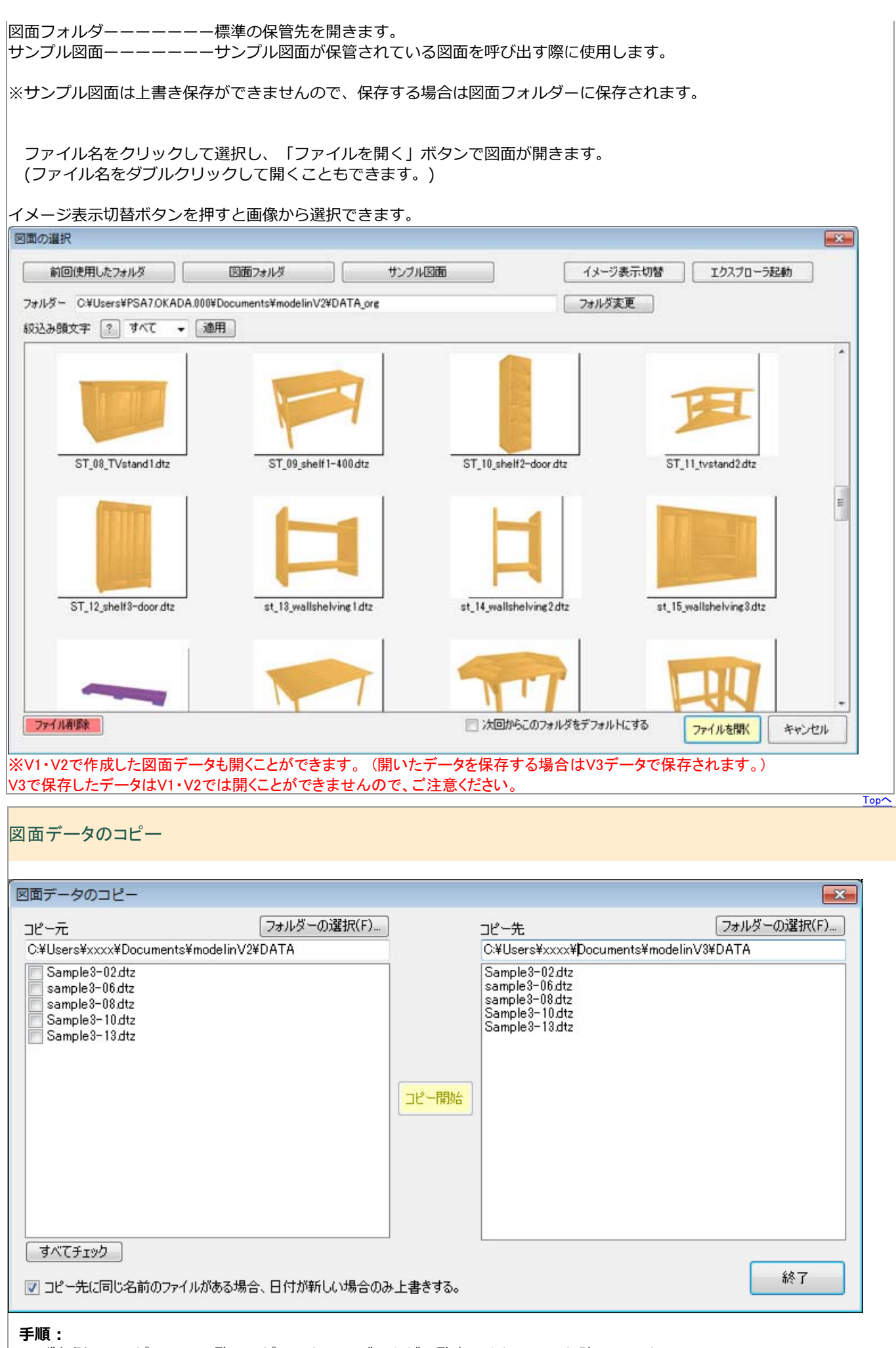

1.まず左側の、コピー元の一覧にコピーしたい元データが一覧表示されているか確認します。

- ・コピー元のデータが表示されていない場合は、「フォルダーの選択」ボタンを押して、データのある フォルダーを指定してください。
- ・コピー元のデータが表示されている場合は、必要なファイルをクリックしてチェックマークを入れてください。 ※「すべてチェック」ボタンを押しすとすべてのファイルがチェックされます。
- 2.コピー先(右側)のフォルダーを確認します。 現在の保管先が表示されている場合は、特に変更する必要はありません。

3.コピー開始のボタンを押すとコピーが開始されます。 4.終了ボタンを押すとメニュー画面に戻ります。

※もでりんV1をご利用の方で、Windows Vista/7以降でご利用いただく場合は、これまでのデフォルトのディレクトリ c:¥Program Files¥Life mokkou にデータ保存できないため、マイドキュメントの¥modelinV3¥dataフォルダに、旧データ をすべてコピーしてください。

| - u Kt-                                                           |                                                                                    |                            |                                                                                                    | ×       |
|-------------------------------------------------------------------|------------------------------------------------------------------------------------|----------------------------|----------------------------------------------------------------------------------------------------|---------|
|                                                                   | メント , modelinV3 , data , Sample                                                    | e • Vol3 • V2 • •          | <ul> <li>・</li> <li>・</li></ul> | Q       |
| 锂 ▼ 新しいフォ                                                         | ルダー                                                                                |                            |                                                                                                    | II • 🔞  |
| お気に入り                                                             | ドキュメント ライブラリ                                                                       |                            | 並べ替う・                                                                                                    | フォルダー マ |
| ダウンロード                                                            | V2                                                                                 |                            | at they're                                                                                                    | 211102  |
| ■ デスクトップ                                                          | 名前                                                                                 | 更新日時                       | 種類                                                                                                    | サイズ     |
| 1 最近表示した場所                                                        | lima.                                                                              | 2011/06/22 16:56           | ファイルフォルガー                                                                                                    |         |
| 2.1.00                                                            | Sample2-02 dtz                                                                     | 2011/00/23 10:50           | DT7 7741                                                                                                    | 6 KB    |
| ライブラリ                                                             | sample3-06.dtz                                                                     | 2007/05/24 2:14            | DTZファイル                                                                                                    | 9 KB    |
| 5=1×2h                                                            | sample3-08.dtz                                                                     | 2007/05/23 6:00            | DTZ ファイル                                                                                                    | 9 KB    |
| マレカチャ                                                             | Sample3-10.dtz                                                                     | 2007/03/12 6:47            | DTZ ファイル                                                                                                    | 5 KB    |
|                                                                   | Sample3-13.dtz                                                                     | 2007/05/21 5:16            | DTZ ファイル                                                                                                    | 4 KB    |
|                                                                   |                                                                                    |                            |                                                                                                    |         |
| ファイル名(N): CH                                                      | _02_endai.dtf                                                                      |                            |                                                                                                    | •       |
| アイルの種類(工):                                                        |                                                                                    |                            |                                                                                                    | •       |
|                                                                   |                                                                                    |                            | 保存(S)                                                                                                    | キャンセル   |
| フォルダーの非表示                                                         |                                                                                    |                            |                                                                                                    |         |
| フォルダーの非表示<br>戈した図面データ:                                            | を保存しておく画面です。                                                                       |                            |                                                                                                    |         |
| フォルダーの非表示<br>成した図面データ <sup>;</sup>                                | を保存しておく画面です。                                                                       |                            |                                                                                                    |         |
| フォルダーの非表示<br>成した図面データ <sup>:</sup><br>【:<br>子する場所を決め:             | を保存しておく画面です。                                                                       |                            |                                                                                                    |         |
| フォルダーの非表示                                                         | を保存しておく画面です。<br>ます。<br>あれば入力します。                                                   |                            |                                                                                                    |         |
| フォルダーの非表示                                                         | を保存しておく画面です。<br>ます。<br>あれば入力します。<br>されます。                                          |                            |                                                                                                    |         |
| フォルダーの非表示<br>成した図面データ<br>「:<br>する場所を決める<br>マイル名に変更がる<br>存]を押すと保存る | を保存しておく画面です。<br>ます。<br>あれば入力します。<br>されます。                                          | てわどうわの問い合わせ                | 両西が山ます                                                                                                    |         |
| フォルターの非表示                                                         | を保存しておく画面です。<br>ます。<br>あれば入力します。<br>されます。<br>前で保存しようとすると、上書きす。<br>成したデータは消えますので、その | るかどうかの問い合わせ<br>まま残しておきたい場合 | 画面が出ます。<br>は.                                                                                                    |         |

「もでりんV3」新機能 Ver3.2~

# 図面の取り込みが出来るようになりました。

設計画面から、図面を呼び出し設計画面に追加できます。 机と引出しを別に設計して、後から組み合わせることが出来ます。

# 図面の取り込み方法

1.設計画面を開きます。 下の図は机本体の図面を開いたところです。

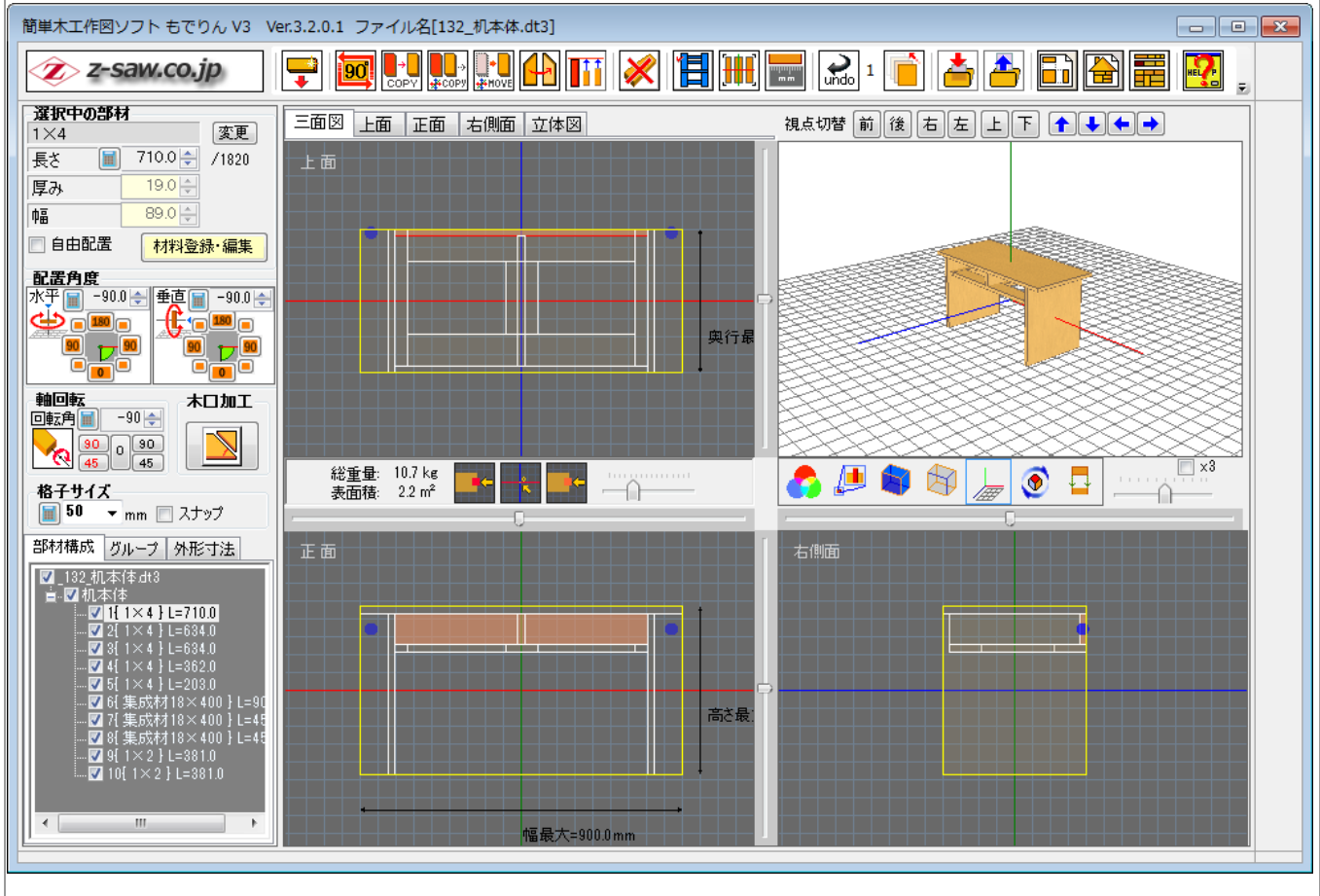

2.図面呼び出し(追加)ボタンを押します。

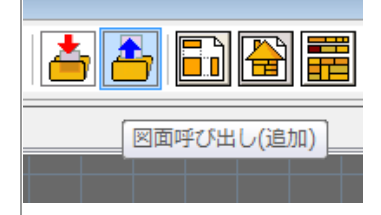

3.図面ファイルを選択し「開く」ボタンを押します。

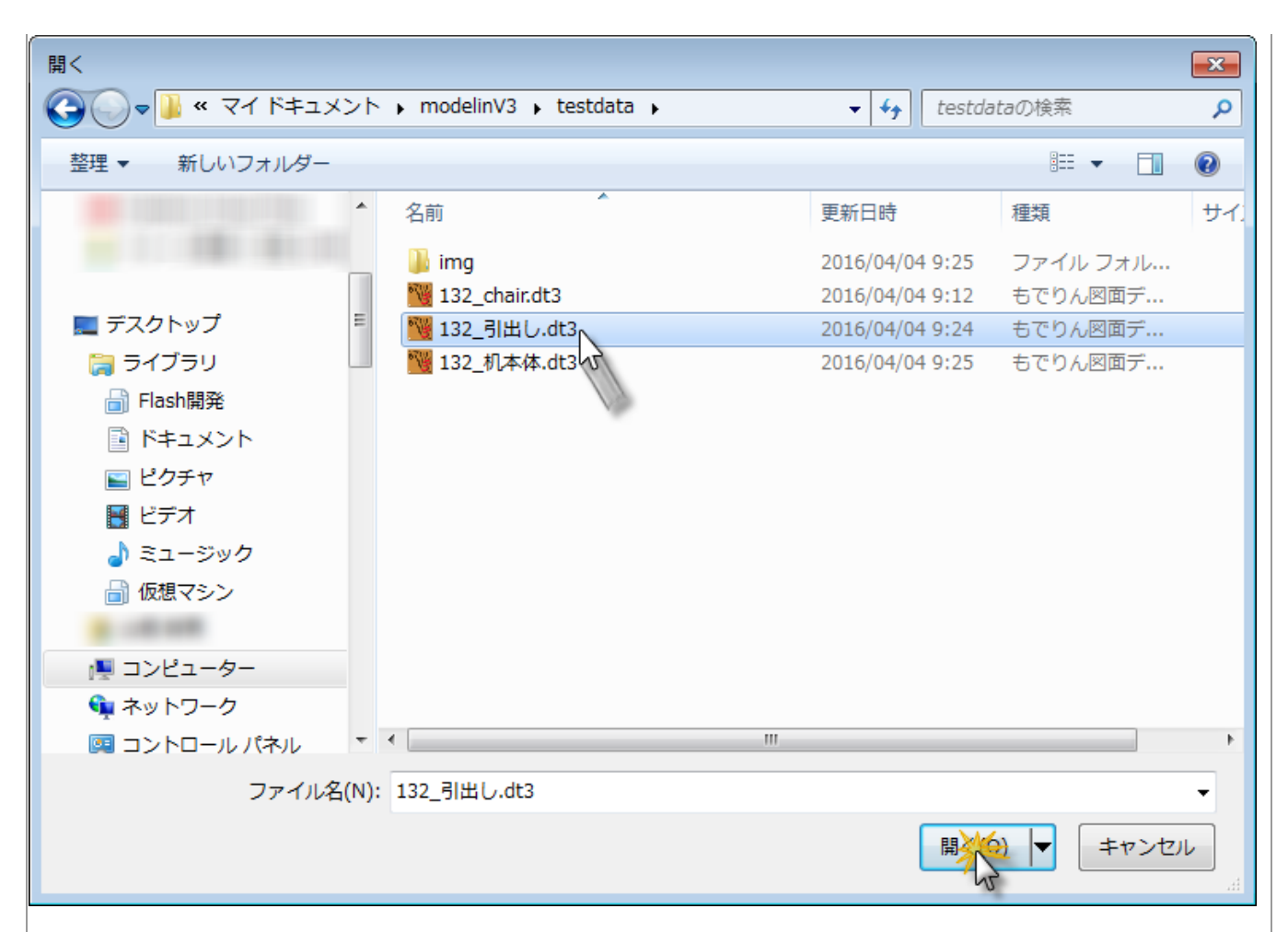

4.引出しが設計図に追加されました。

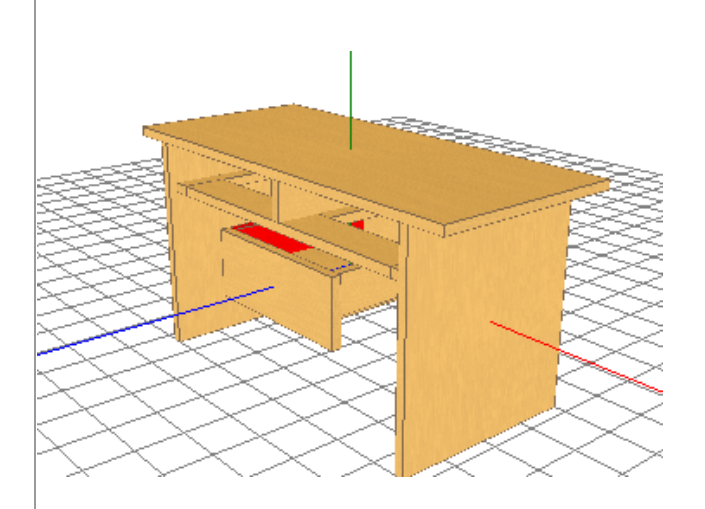

# 追加したグループを移動させる方法

引出しを追加すると、部材構成にグループ(この場合は「引出し」)が追加されています。

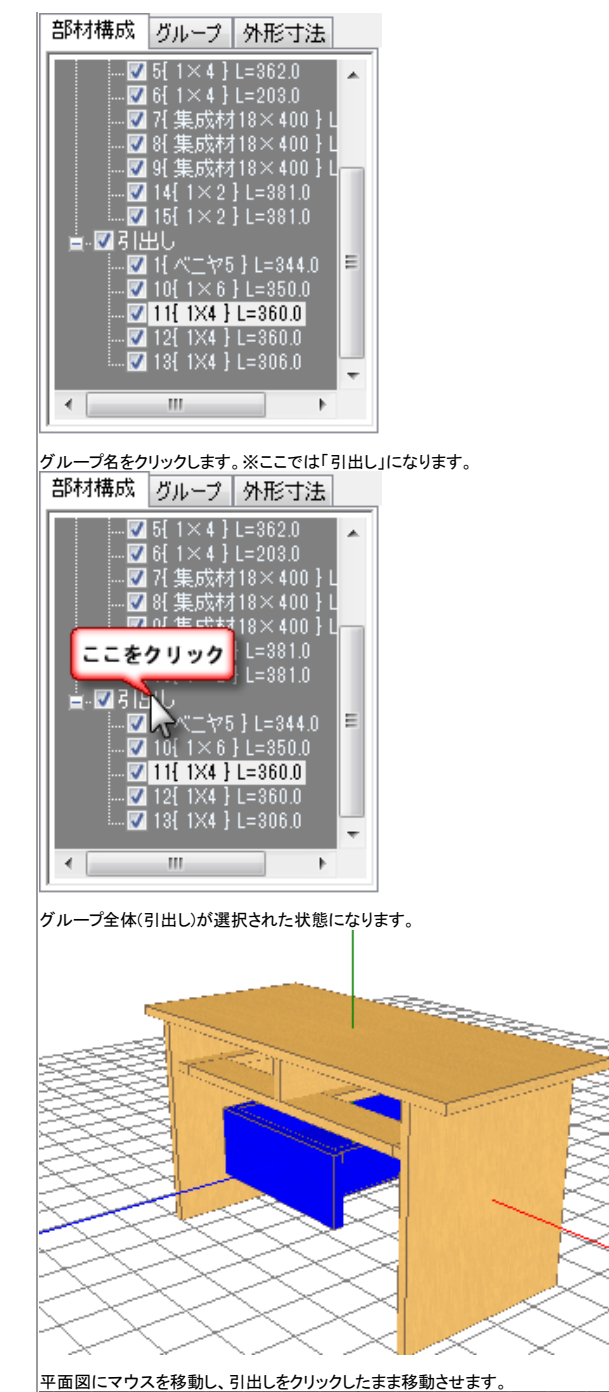

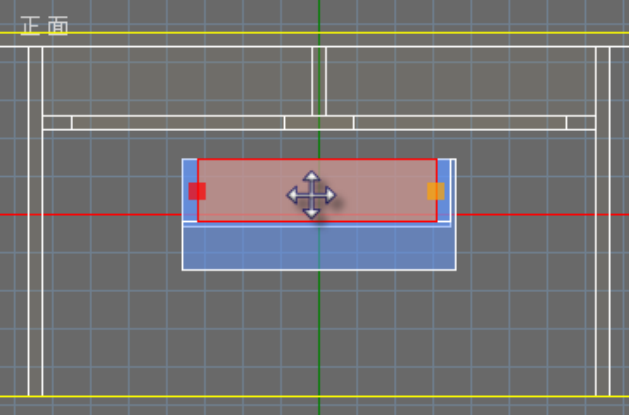

移動させたい場所で、マウスを離します。

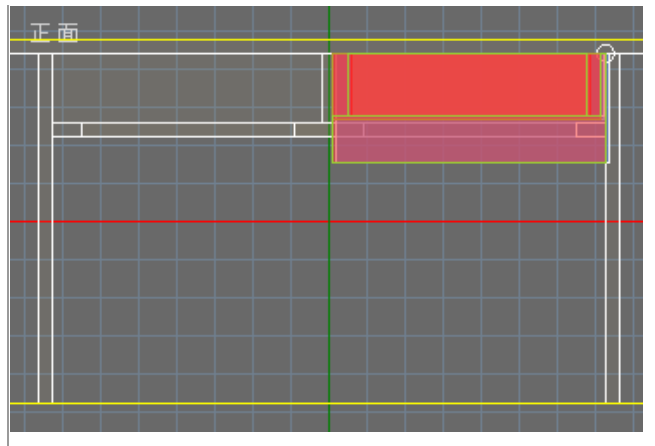

移動させると図のように引出しが追加できました。 ※図では手前に少し移動して引出しを開けた状態にしています。

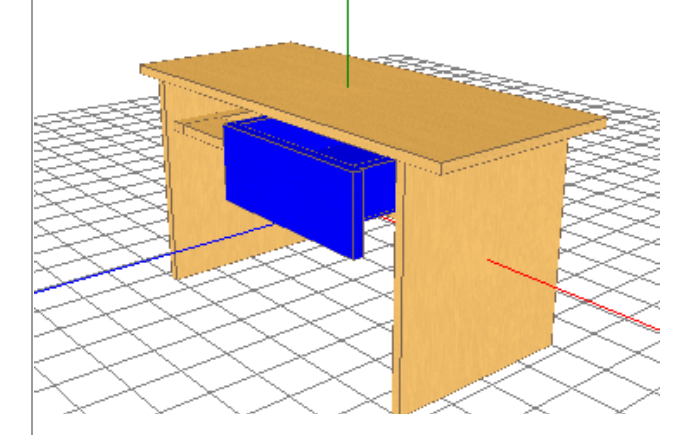

### 「もでりんV3」新機能 Ver3.00

## 1.部材の設計画面での選択が可能になりました。

従来では、3D画面でのみ部材選択が可能でしたが、設計画面の部材の上で右クリックすることで 単体の選択が可能になりました。

### 2.部材の長さの変更

四角の操作ポイント( 
または
)をマウスでクリックしたまま マウスを動かすと長さを変更できます。 1.オレンジの操作ポイントをクリック

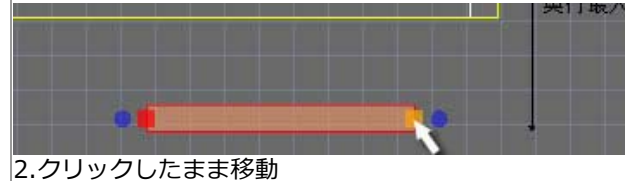

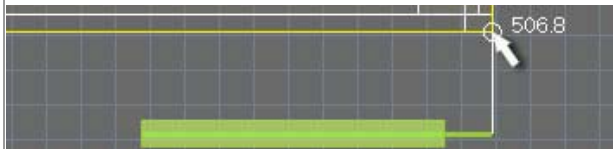

※数値は現在の長さです。 別の部材の角にマウスを合わせると、丸い円が出て、面合わせが簡単にできます。 3.マウスのボタンを離すと長さが決定されます。

3.移動方法 (V1とほぼ同じ操作)

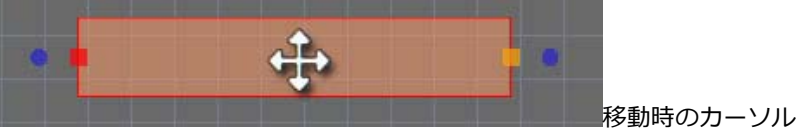

・部材上(赤枠の内側)にマウスを移動すると十字カーソルになり、どの部分でドラッグしても移動出来ます。

※V2の緑■の操作ポイントは無くなりました。

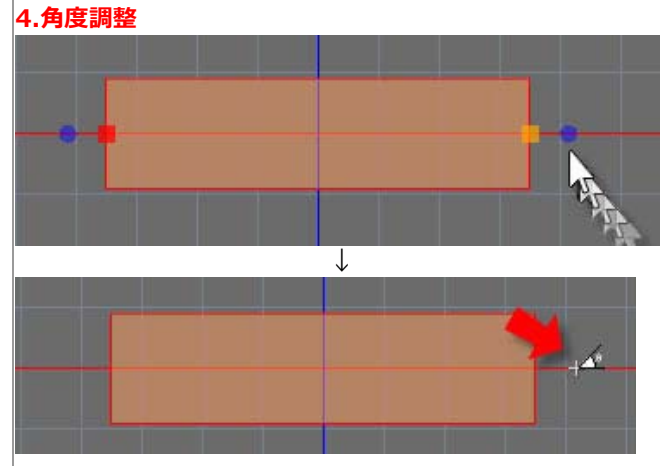

「青い●」の操作ポイントをクリックしたままマウスを移動すると、円形の角度目盛が表示されます。

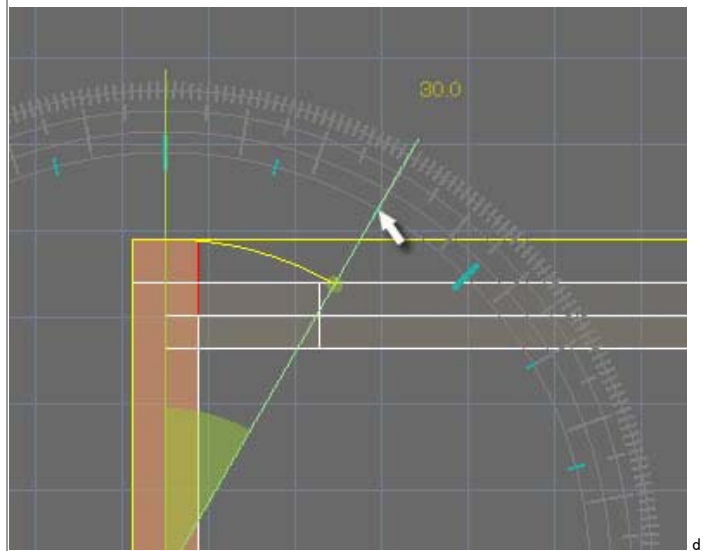

目盛に移動すると色が水色に変化します。

- ・円は4重になっていて、内側から、15度、10度、5度、そして、一番外側が1度の角度目盛がついています。
- ・「青い●」をクリックしたまま、目盛り線に近づけると、それぞれの目盛毎に正確に指定することができます。
- ・目盛のない場所にマウスがある場合は、フリーの角度指定になります。

※数値はクリックした場所からの相対角度になります。 ※絶対角度で指定したい場合は、0度や90度に一度配置してから、再度角度指定するとよいでしょう。

5.図面の表示位置移動 (V2と操作は同じ) 図面の背景(灰色の部分)をクリックしたままマウスを移動すると、 図面全体が動き、見たい場所に移動できます。 ※V3では高速化されました。

<mark>6.拡大縮小</mark> (V2と操作は同じ) 拡大縮小は図面の中心をもとに拡大縮小します。 あらかじめ、拡大したい部分を中心に移動しておくと簡単です。

## 7.立体図の認識性の向上

従来のもでりんでは、同じ色の材料が並んでいると、境界が解りづらく 立体感がありませんでした、V3では、輪郭線を追加しましたので、 より立体の認識がしやすくなりました。

↓輪郭線の効果

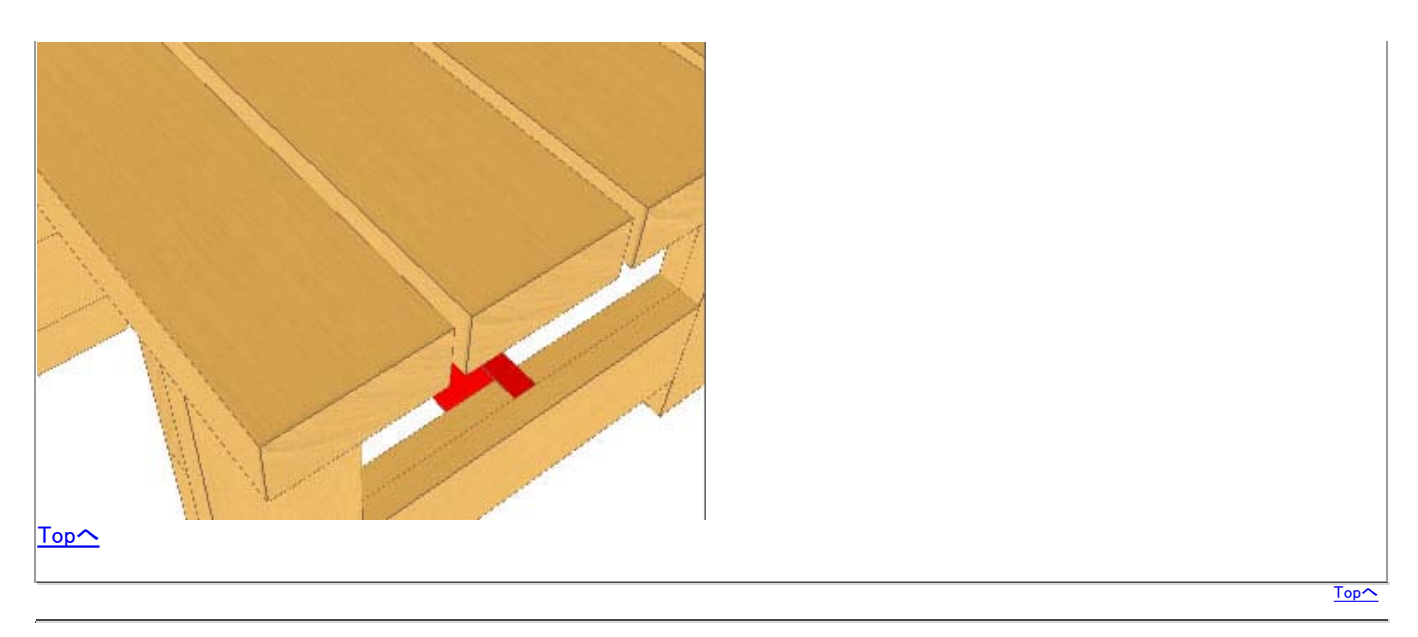

Copyright (c) 2008 Okada Hardware Mfg. Co., Ltd. All rights reserved.